# UG10208 Multimode Bidirectional AC-DC Reference Solution Rev. 1.0 — 10 February 2025

User guide

#### **Document information**

| Information | Content                                                                                                    |
|-------------|----------------------------------------------------------------------------------------------------|
| Keywords    | UG10208, multimode bidirectional AC-DC reference solution, AC-DC reference, bidirectional                                                                                                    |
| Abstract    | The multimode bidirectional AC-DC reference platform is designed as an evaluation prototype providing a hardware reference design and a system enablement software. This document details the steps to set up and tests this platform. |

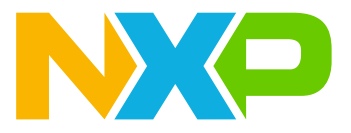

#### Multimode Bidirectional AC-DC Reference Solution

## 1 Introduction

The multimode bidirectional AC-DC reference platform is designed as an evaluation prototype providing a hardware reference design and a system enablement software.

This document details the steps to set up and tests this platform.

# 2 Getting started

This section lists the kit contents with other hardware Section "Other hardware" and software requirements.

## 2.1 Kit contents

The hardware kit consists of the bidirectional AC-DC power board and the HVP-56F83783 expansion card. The HVP-56F83783 expansion card is plugged into the expansion card socket on the power board. The DSC MC56F83783 on the HVP-56F83783 expansion card is used as the main controller for the digital power system. The board schematic and layout are available on the bidirectional AC-DC reference design webpage.

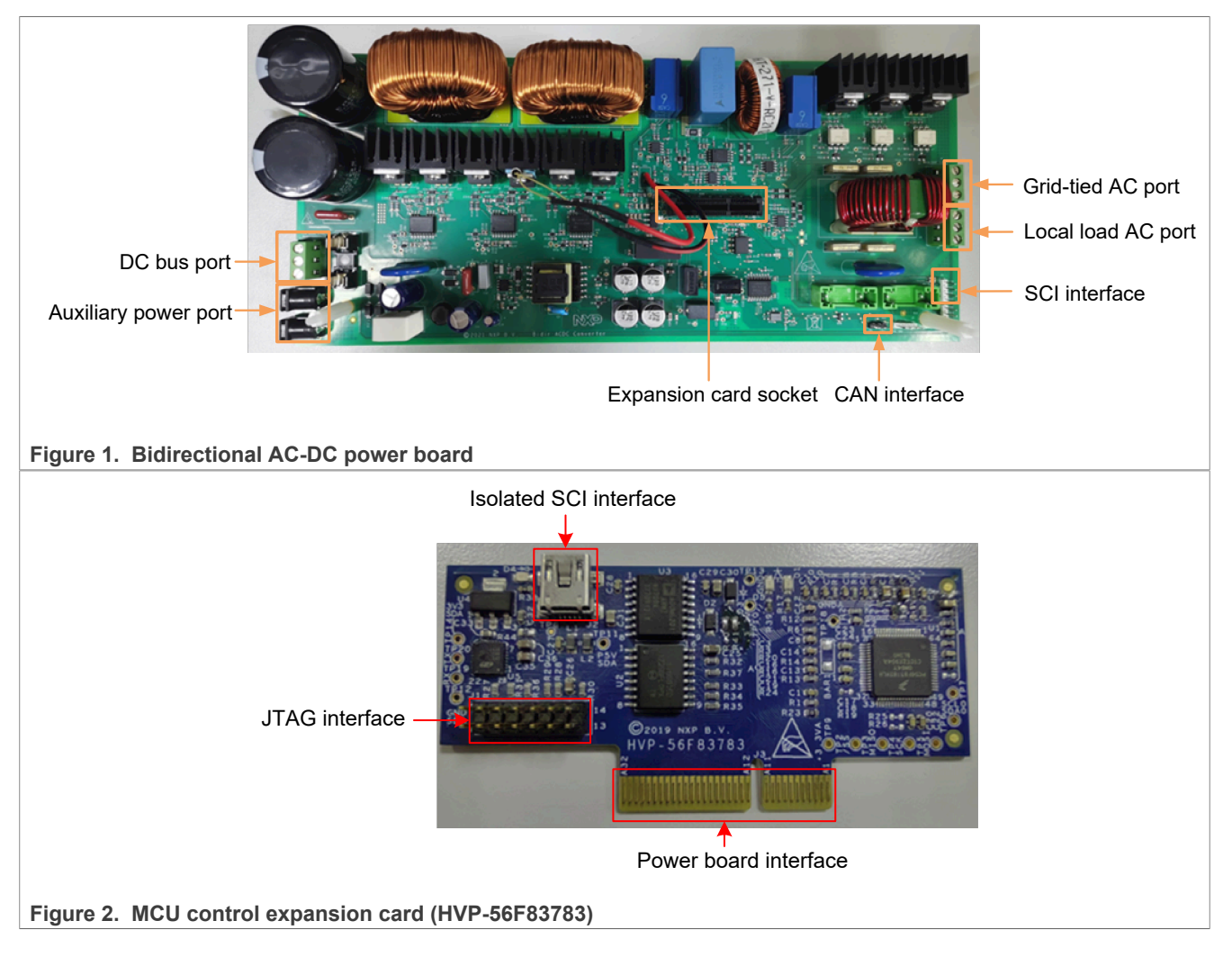

### 2.2 Other hardware

In addition to the kit contents, the following hardware is necessary or is beneficial when working with this platform.

- 1. Power supply, AC source up to 220 V, 5 A for PFC mode, DC source up to 400 V, 2.5 A for inverter mode.
- 2. Load.
- 3. Cable assembly, double row wire cable.
- 4. A PC to run the graphical user interface (GUI) and USB to serial cable for GUI connection.
- 5. A Universal Multilink or DSC Multilink to program the controller.

### 2.3 Software

Installing software is recommended to work with this platform.

- 1. <u>CodeWarrior IDE v11.1</u>, for editing, compiling, and debugging of source code designs. **Note:** Update4 for CodeWarrior V11.1 is needed. Download (via the above link) CodeWarrior for MCU 11.1 Update4, the installation instructions are available at: <u>How to install CodeWarrior service pack for DSC</u> <u>guide</u>.
- 2. <u>MCUXpresso Config Tools V13.1</u>, for graphical display of pin, clock, and peripheral configurations to facilitate modification.
- 3. <u>Software Development Kit</u> (SDK\_2\_13\_1\_MC56F83783), is complimentary and includes full source code under a permissive open source license for all hardware abstraction and peripheral driver software.
- 4. <u>FreeMASTER 3.2</u>, for measurement visualization and runtime configuration and tuning of the embedded software.

**Note:** To use the CP210x USB to UART bridge virtual COM port communication on HVP-56F83783, download, and install the <u>CP210x drivers</u>.

# **3** Platform assembly and operation

As a bidirectional AC-DC converter, electric energy could be transferred from AC port to DC port (AC\_TO\_DC), or from DC port to AC port (DC\_TO\_AC). In DC\_TO\_AC mode, the working mode is divided into the GRIDCONNECTED and OFFGRID mode based on if the power grid is connected. The hardware configurations and parameter configurations are different for different operating modes.

The following section describes how to run the converter in all working modes.

## 3.1 AC\_TO\_DC mode

**Note:** In AC\_TO\_DC mode, the converter must be supplied by the AC source instead of the power grid. Otherwise, distortion in the power grid can damage the current limiting circuit.

Note: Load the electronic load after the DC bus reaches the voltage reference (380 V).

#### Hardware connections:

- 1. Plug HVP-56F83783 into the expansion card socket on the power board.
- 2. Connect the high-voltage AC source on the grid-tied AC port and supply a single phase AC voltage.
- 3. Connect the load on the DC port.
- 4. Connect isolated SCI interface J2 on HVP-56F83783 to the PC through a USB-Mini-B cable.

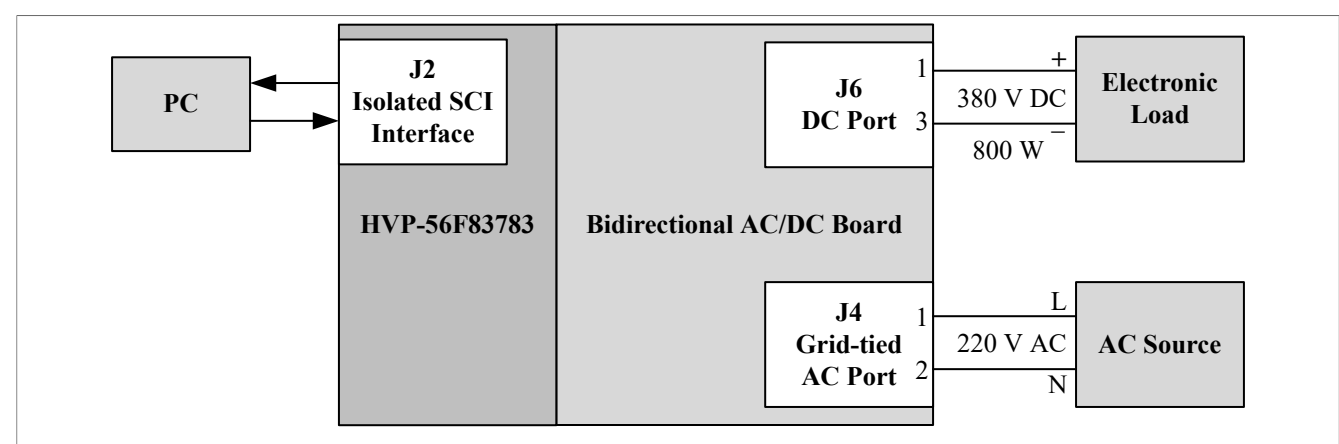

Figure 3. Hardware connections for AC\_TO\_DC mode

• Powering the boards: Powers the platform by powering up the AC source.

#### • Control and monitor the system with FreeMASTER:

1. Open the FreeMASTER project (Multimode\_Bidir\_DCAC\_LCL\_MC56F83783.pmpx) with the latest FreeMASTER. Figure 4 illustrates the FreeMASTER window.

| 🖻 📮 🙉 🐽 🛶 📭 I 📴 Ba 🖽 , | 🚳 பகு 📥 🖻 🖳 🖉 பதாத் திரை பிடி 👘 🔶 . | 📕 🖙 🐶 🗉 Tahoma | • 15 • B  | ZD   |
|------------------------|-------------------------------------|----------------|-----------|------|
| Project Tree           |                                     |                |           |      |
|                        | Variable Watch                      | Value          | Lipit     |      |
|                        | asACDC Drive u16WorkModeCmd         | <b>?</b>       | FNUM      | 1000 |
|                        | gsACDC_Drive u16WorkModeUsed        | ?              | FNUM      | 1000 |
| Sample CPU load        | gsACDC_Drive u16CurrentInvMode      | ?              | FNUM      | 1000 |
| le Vas cample          | gsACDC_Drive u16InvModeCmd          | 2              | ENUM      | 1000 |
|                        | bacDC Run                           | 2              | FNUM      | 1000 |
| is I_samp              | gsACDC_Ctrl eState                  | 2              | ENUM      | 1000 |
| metering data          | gsACDC Drive sFaultId R             | 2              | FNUM      | 0    |
|                        | gsACDC Drive sVacCtrl f16VInvFilt   | 2              | unit (VAI | 10   |
|                        | gshebe_bive.svaceth.iioviinviite    | -              |           | 10   |
|                        |                                     |                |           |      |
|                        |                                     |                |           |      |
| ter cur_ctrl_inv       |                                     |                |           |      |
| duty                   |                                     |                |           |      |
| precharge              |                                     |                |           |      |
| He SPLL                |                                     |                |           |      |
| temperature 🗠          |                                     |                |           |      |
|                        |                                     |                |           |      |

Figure 4. FreeMASTER window

- 2. Enable the communication between the PC and the HVP-56F83783 expansion card.
- 3. Set up the communication parameters by selecting **Project > Options**.
- 4. Under the **Comm** tab, select the port used by the CP210x and set the baud rate as 115200.

## Multimode Bidirectional AC-DC Reference Solution

| Multimode_Bidir_DCAC_LCL_MC56F83783.pmpx - FreeMASTER  |                                                                              |
|--------------------------------------------------------|------------------------------------------------------------------------------|
| File Edit View Explorer Project Tools Help             | 8 yr 8 12 11 A 1 12 11 11 11 11                                              |
| Project Tree Enumerations                              |                                                                              |
| Bidirectioanl ACDC conve     Commands                  | Options X                                                                    |
| e Reload Symbol File Ctrl+M                            | Comm MAP Files Pack Dir HTML Pages Demo Mode Views & Bars                    |
| Select Symbol File                                     |                                                                              |
| Vac_sample Resource Files 1                            | ● RS232: Port: COM16 ▼ Silicon Labs CP210x USB to UART Bridge                |
| High I_samp Options Ctrl+T                             | Speed: 115200                                                                |
| e→t ctrl Project gsACDC_Drive.sF                       |                                                                              |
| by vol_ctrl_pfc gsACDC_Drive.sV                        | C Plug-in module:                                                            |
| to ctrl_inv                                            | Connect string: drv=0;ptype=3;pnum=1;devid=PEMA58DBE Configure               |
|                                                        | Save settings to project file  Save settings to registry, use it as default. |
|                                                        | Communication state on startup and on project load                           |
|                                                        | C Open port at startup                                                       |
|                                                        | O not open port at startup     Store port state on exit apply it on startup  |
|                                                        | Store port state to project file when saving, apply upon its load Advanced   |
|                                                        |                                                                              |
|                                                        | OK Cancel Apply                                                              |
|                                                        |                                                                              |
| Figure 5. FreeMASTER communication options             |                                                                              |
| 5. Under the MAP Files tab, click the butto            | n and select the correct symbol file.                                        |
| Ontions                                                | X                                                                            |
| Options                                                | *                                                                            |
| Comm MAP Files Pack Dir HTML Pag                       | ges Demo Mode Views & Bars                                                   |
| Default symbol file: \\build\flash_sdm_lp              | m_release\Multimode_Bidir_DCAC_LCL_MC                                        |
| File fi 🔲 Goog                                         |                                                                              |
| List c                                                 |                                                                              |
| symb $\leftrightarrow \rightarrow \checkmark \uparrow$ | h_sdm_lpm_release > V C Search flash_sdm_lpm_release P                       |
| Organize 👻 New folder                                  |                                                                              |
| English Name                                           | Date modified Type                                                           |
| inal board                                             | 12/23/2024 11:05 AM File folder                                              |
| 🗖 matlab training : 👘 drivers                          | 12/23/2024 10:29 AM File folder                                              |
| BE freemaster                                          | r 12/23/2024 11:05 AM File folder                                            |
| surce State                                            | 12/23/2024 11:05 AM File folder                                              |
| startup                                                | 12/23/2024 10:29 AM File folder                                              |
| 2 📮 INIS PC                                            | 12/23/2024 10:29 AM File folder                                              |
| > 📜 Network                                            | e_Bidir_DCAC_LCL_MC56F83783.elf 12/23/2024 11:05 AM ELF File                 |
|                                                        |                                                                              |
| File name: Multimode_E                                 | Sidir_DCAC_LCL_MC56F83783.elf  V Executable and symbolic files (* v          |
|                                                        | Open Cancel                                                                  |
|                                                        |                                                                              |
| Figure 6 FreeMASTER symbol files options               |                                                                              |

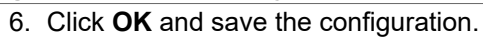

#### Multimode Bidirectional AC-DC Reference Solution

| Options             |                                                                                                    | ×     |
|---------------------|----------------------------------------------------------------------------------------------------|-------|
| Comm MAP Files      | Pack Dir   HTML Pages   Demo Mode   Views & Bars                                                   |       |
| Default symbol file | e: [.\build\flash_sdm_lpm_release\Multimode_Bidir_DCAC_LCL_M                                       | 1C    |
| File format:        | Binary ELF with DWARF debugging format.                                                            | t Del |
| List of all valid   | .\build\flash_sdm_lpm_release\Multimode_Bidir_DCAC_LCL_M                                           | New   |
| symbol nies.        |                                                                                                    | Del   |
|                     |                                                                                                    | View  |
|                     | Note: The file selected in the list will be used as default symbol f<br>when the project is opened | ïle   |
| Behavior            |                                                                                                    |       |
| Let the us          | er select initial symbol file when project loads                                                   |       |
| Prompt to           | reload symbols when symbol file changes and show missing symb                                      | bols  |
| ۲                   | Always C Except after initial project load                                                         |       |
|                     | OK Cancel                                                                                          | Apply |

#### Figure 7. Save the configuration

7. Click the **Go** icon and start the communication. Once the communication is established, the communication port can be closed by clicking the **Stop** icon.

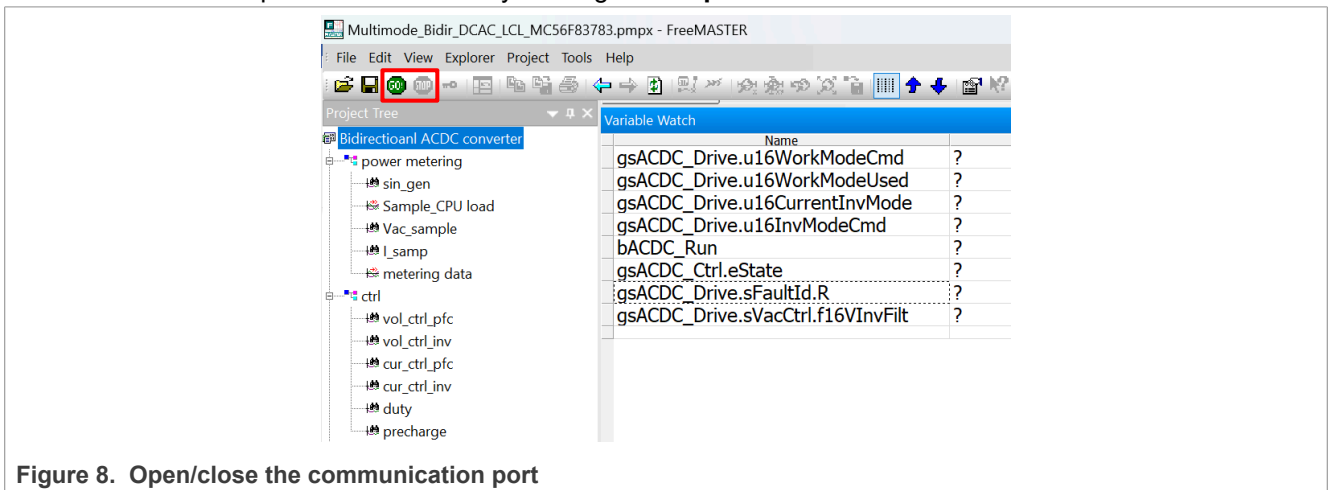

8. After the FreeMASTER communication is established, click the drop-down menu of the gsACDC Drive.gu16WorkModeCmd command to choose the AC TO DC.

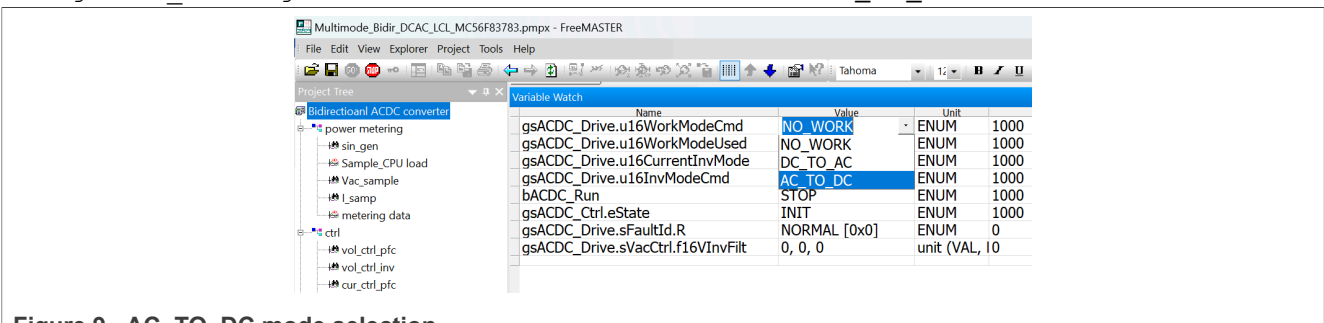

## Figure 9. AC\_TO\_DC mode selection

9. Click the drop-down menu of the  ${\tt bACDC\_Run}$  command and start/stop the converter.

### Multimode Bidirectional AC-DC Reference Solution

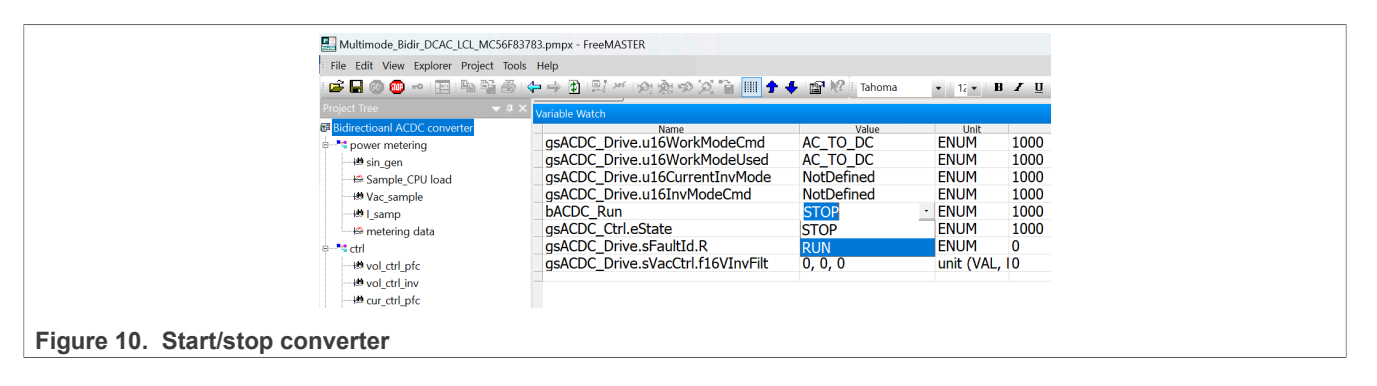

## 3.2 OFFGRID DC\_TO\_AC mode

**Note:** Uncomment the CLOSE\_SW\_LOAD() command in the ACDC\_TransStopRun function to enable load connection. Otherwise the load switch is open and no output on the J3 port. Comment out the CLOSE\_SW\_LOAD() command in the ACDC\_TransStopRun function to prevent any hardware damage when the converter operates in standalone inverter mode and the grid-connected AC port is connected to the grid. In the original software, the CLOSE\_SW\_LOAD() is commented.

#### Hardware connections

- 1. Plug HVP-56F83783 into the expansion card socket on the power board
- 2. Connect the high voltage DC supply positive and negative connections on the DC bus port
- 3. Connect the load on the local load AC port
- 4. Connect isolated SCI interface J2 on HVP-56F83783 to the PC through a USB-Mini-B cable

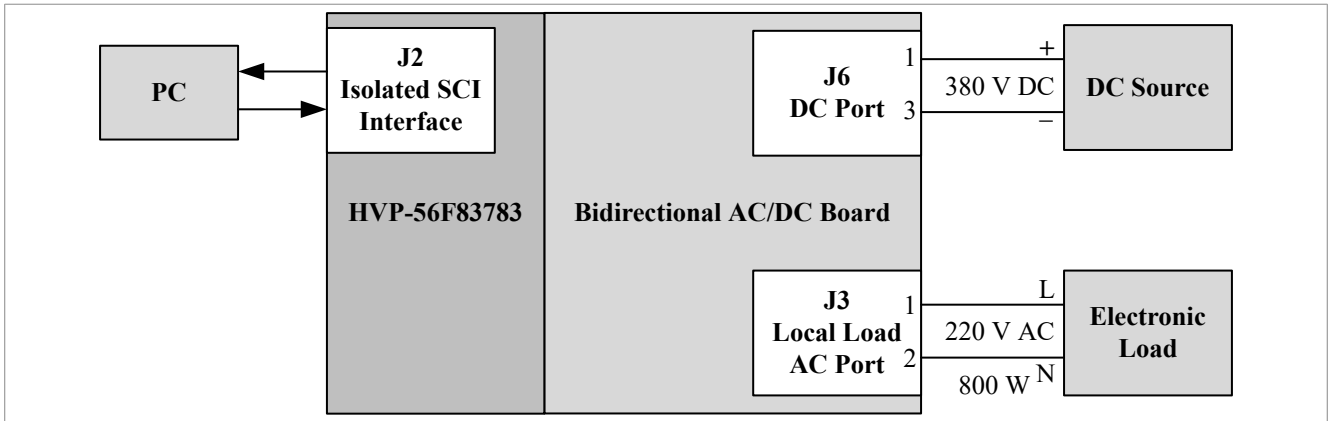

Figure 11. Hardware connections for OFFGRID DC\_TO\_AC mode

- Powering the boards: powers the platform by powering up the DC source
- Control and monitor the system with FreeMASTER
  - 1. Open the FreeMASTER project (Multimode\_Bidir\_DCAC\_LCL\_MC56F83783.pmpx) with latest FreeMASTER and enable the communication between the PC and HVP-56F83783.
  - 2. After the communication is established, click the drop-down menu of the gsACDC\_Drive.gu16WorkModeCmd command to choose the DC\_TO\_AC.

#### Multimode Bidirectional AC-DC Reference Solution

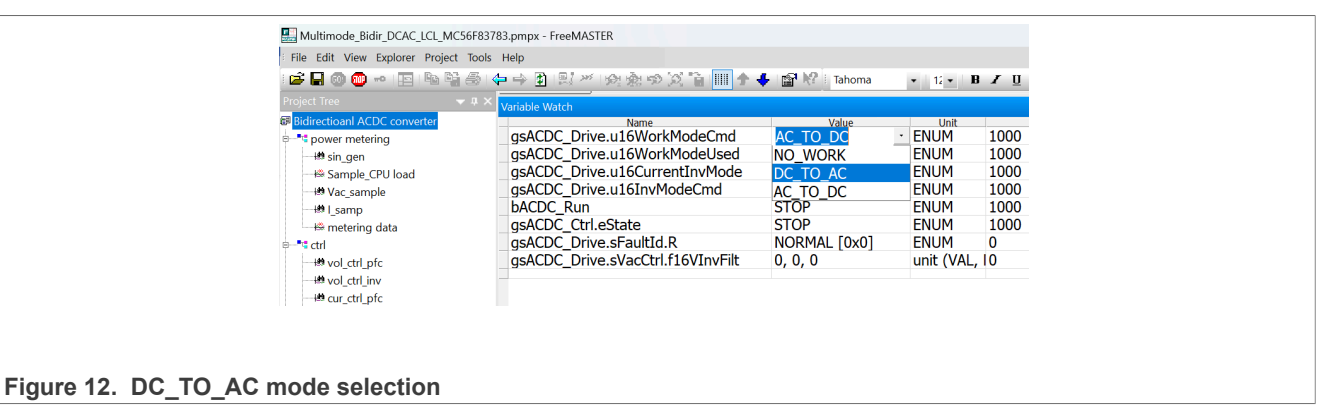

3. Click the drop-down menu of the gsACDC\_Drive.ul6InvModeCmd command and choose the OFFGRID mode.

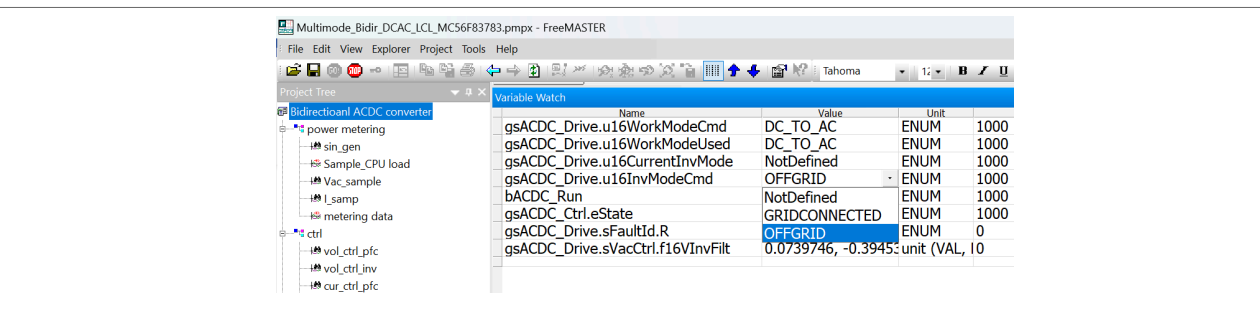

#### Figure 13. OFFGRID mode selection

4. Click the drop-down menu of the bACDC Run command and start/stop the converter.

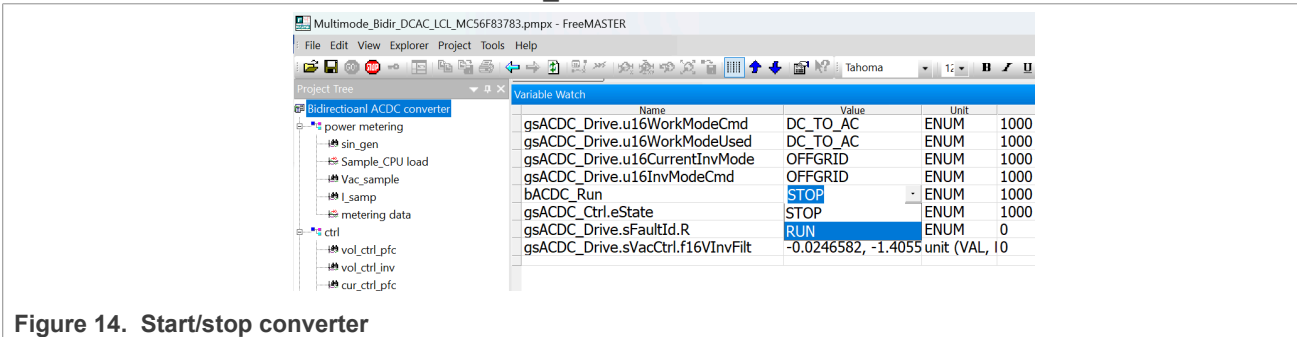

## 3.3 GRIDCONNECTED DC\_TO\_AC mode

#### Hardware connections:

- 1. Plug HVP-56F83783 into the expansion card socket on the power board.
- 2. Connect the high voltage DC supply positive and negative connections on the DC bus port.
- 3. Connect the grid-tied AC port to a power frequency transformer. The other side of the transformer is connected to the power grid with a transformation ratio of 1:1.
- 4. Connect isolated SCI interface J2 on HVP-56F83783 to the PC through a USB-Mini-B cable.

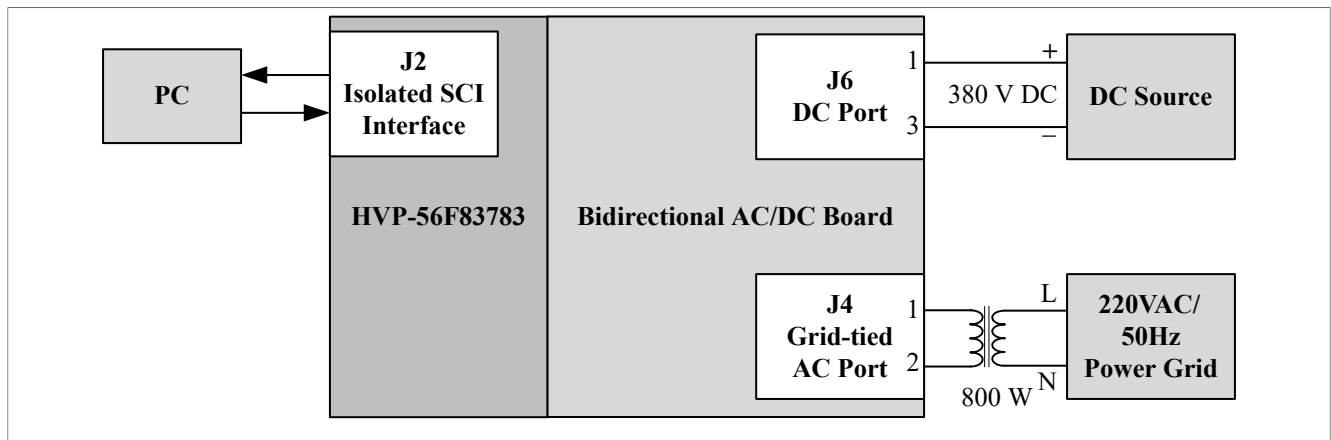

Figure 15. Hardware connections for GRIDCONNECTED DC\_TO\_AC mode

• **Powering the boards:** Powering the DC source.

#### • Control and monitor the system with FreeMASTER:

- 1. Open the FreeMASTER project (Multimode\_Bidir\_DCAC\_LCL\_MC56F83783.pmpx) with latest FreeMASTER and enable the communication between the PC and the HVP-56F83783 expansion card.
- 2. After the communication is established, click the drop-down menu of the gsACDC\_Drive.gul6WorkModeCmd command and choose DC\_TO\_AC.
- 3. Click the drop-down menu of the gsACDC\_Drive.u16InvModeCmd command and choose the GRIDCONNECTED mode.

| 🔜 Multimode_Bidir_DCAC_LCL_MC56F83783  | 3.pmpx - FreeMASTER                        |                     |            |      |
|----------------------------------------|--------------------------------------------|---------------------|------------|------|
| File Edit View Explorer Project Tools  | File Edit View Explorer Project Tools Help |                     |            |      |
| i 🖆 🖬 💿 🐵 1 🖭 - Na 🧌 🍜 - 🌾             | • 🔶 🗓 🖾 제 192 🎪 🕫 🏹 🚡 📶 🛧 🗸                | 🕨 😭 🌾 🛛 Tahoma      | • 12 • B   | ΙŪ   |
| Project Tree 🚽 🔻 🗸                     | /ariable Watch                             |                     |            |      |
| 67 Bidirectioanl ACDC converter        | Name                                       | Value               | Unit       |      |
| e - ** power metering                  | gsACDC_Drive.u16WorkModeCmd                | DC_TO_AC            | ENUM       | 1000 |
| të sin gen                             | asACDC Drive.u16WorkModeUsed               | DC TO AC            | ENUM       | 1000 |
| Sample CPU load                        | gsACDC Drive.u16CurrentInvMode             | GRIDCONNECTED       | ENUM       | 1000 |
| Wac sample                             | asACDC Drive.u16InvModeCmd                 | GRIDCONNECTED ·     | ENUM       | 1000 |
| - B I samp                             | bACDC Run                                  | NotDefined          | ENUM       | 1000 |
| 🗠 metering data                        | qsACDC Ctrl.eState                         | GRIDCONNECTED       | ENUM       | 1000 |
| e-** ctrl                              | gsACDC Drive.sFaultId.R                    | OFEGRID             | ENUM       | 0    |
| \mu vol_ctrl_pfc                       | gsACDC_Drive.sVacCtrl.f16VInvFilt          | 0, -1.82471, 1.5288 | unit (VAL, | 10   |
| - 19 vol. ctrl. inv                    |                                            |                     |            |      |
| - tt our ctd pfc                       |                                            |                     |            |      |
| in con_pro                             |                                            |                     |            |      |
|                                        |                                            |                     |            |      |
| Figure 16. GRIDCONNECTED mode selectio | n                                          |                     |            |      |

4. Click the drop-down menu of the bACDC Run command and start/stop the converter.

### 3.4 Mode switching

**Note:** When the converter operates in the standalone inverter mode and the grid-connected AC port is connected to the grid, the hardware can get damaged. To avoid any hardware damage, comment out the *CLOSE SW LOAD()* command in the *ACDC TransStopRun* function.

### 3.4.1 Mode switching between DC\_TO\_AC and AC\_TO\_DC modes

Assuming that the converter first operates in the AC\_TO\_DC mode, mode switching can be done as follows:

- 1. To start the converter in the AC\_TO\_DC mode, follow the steps provided in <u>Section 3.1</u>.
- 2. Change the value of the gsACDC\_Drive.u16WorkModeCmd command in FreeMASTER from AC\_TO\_DC to DC\_TO\_AC. After making this change, the converter stops.
- 3. Power down the AC power source.
- 4. Disconnect the AC source from the AC port, and remove the load from the DC port.
- 5. Connect the DC power source to the DC port and power up the DC source. **Note:** During this process, the DSC remains powered from the host computer through the USB port.

- 6. To choose the desired inverter mode, use the Value drop-down menu of the gsACDC\_Drive.u16InvModeCmd command in the Variable Watch window of the bidirectional AC-DC converter block.
- 7. To start the converter, use the Value drop-down menu of the bACDC Run command.

#### 3.4.2 Mode switching between OFFGRID and GRIDCONNECTED modes

Assuming that the converter first operates in the OFFGRID mode, mode switching to the GRIDCONNECTED mode can be done as follows:

- 1. To start the converter in the OFFGRID mode, follow the steps provided in <u>Section 3.2</u>.
- 2. When the converter is working, click the drop-down menu of the gsACDC\_Drive.ul6InvModeCmd command to choose the GRIDCONNECTED mode. Then the converter mode changes automatically from the OFFGRID mode to the GRIDCONNECTED mode.
- 3. When the converter is working in GRIDCONNECTED mode, click the drop-down menu of the gsACDC\_Drive.ul6InvModeCmd command to choose the OFFGRID mode. Then the converter mode changes automatically from the GRIDCONNECTED mode to the OFFGRID mode.

## 4 Reference

For more information on the AC-DC converter design using MC56F83783, refer to the following documents:

- Multimode Bidirectional AC-DC Converter Design using MC56F83783 (AN14354)
- · Getting started with the Bidirectional AC-DC converter

## 5 Revision history

Table 1 lists the revisions to this document.

#### Table 1. Revision history

| Document ID   | Release date     | Description            |
|---------------|------------------|------------------------|
| UG10208 v.1.0 | 10 February 2025 | Initial public release |

## Multimode Bidirectional AC-DC Reference Solution

# Legal information

## Definitions

**Draft** — A draft status on a document indicates that the content is still under internal review and subject to formal approval, which may result in modifications or additions. NXP Semiconductors does not give any representations or warranties as to the accuracy or completeness of information included in a draft version of a document and shall have no liability for the consequences of use of such information.

## Disclaimers

Limited warranty and liability — Information in this document is believed to be accurate and reliable. However, NXP Semiconductors does not give any representations or warranties, expressed or implied, as to the accuracy or completeness of such information and shall have no liability for the consequences of use of such information. NXP Semiconductors takes no responsibility for the content in this document if provided by an information source outside of NXP Semiconductors.

In no event shall NXP Semiconductors be liable for any indirect, incidental, punitive, special or consequential damages (including - without limitation lost profits, lost savings, business interruption, costs related to the removal or replacement of any products or rework charges) whether or not such damages are based on tort (including negligence), warranty, breach of contract or any other legal theory.

Notwithstanding any damages that customer might incur for any reason whatsoever, NXP Semiconductors' aggregate and cumulative liability towards customer for the products described herein shall be limited in accordance with the Terms and conditions of commercial sale of NXP Semiconductors.

**Right to make changes** — NXP Semiconductors reserves the right to make changes to information published in this document, including without limitation specifications and product descriptions, at any time and without notice. This document supersedes and replaces all information supplied prior to the publication hereof.

Suitability for use — NXP Semiconductors products are not designed, authorized or warranted to be suitable for use in life support, life-critical or safety-critical systems or equipment, nor in applications where failure or malfunction of an NXP Semiconductors product can reasonably be expected to result in personal injury, death or severe property or environmental damage. NXP Semiconductors and its suppliers accept no liability for inclusion and/or use of NXP Semiconductors products in such equipment or applications and therefore such inclusion and/or use is at the customer's own risk.

**Applications** — Applications that are described herein for any of these products are for illustrative purposes only. NXP Semiconductors makes no representation or warranty that such applications will be suitable for the specified use without further testing or modification.

Customers are responsible for the design and operation of their applications and products using NXP Semiconductors products, and NXP Semiconductors accepts no liability for any assistance with applications or customer product design. It is customer's sole responsibility to determine whether the NXP Semiconductors product is suitable and fit for the customer's applications and products planned, as well as for the planned application and use of customer's third party customer(s). Customers should provide appropriate design and operating safeguards to minimize the risks associated with their applications and products.

NXP Semiconductors does not accept any liability related to any default, damage, costs or problem which is based on any weakness or default in the customer's applications or products, or the application or use by customer's third party customer(s). Customer is responsible for doing all necessary testing for the customer's applications and products using NXP Semiconductors products in order to avoid a default of the applications and the products or of the application or use by customer's third party customer(s). NXP does not accept any liability in this respect.

Terms and conditions of commercial sale — NXP Semiconductors products are sold subject to the general terms and conditions of commercial sale, as published at https://www.nxp.com/profile/terms, unless otherwise agreed in a valid written individual agreement. In case an individual agreement is concluded only the terms and conditions of the respective agreement shall apply. NXP Semiconductors hereby expressly objects to applying the customer's general terms and conditions with regard to the purchase of NXP Semiconductors products by customer.

**Export control** — This document as well as the item(s) described herein may be subject to export control regulations. Export might require a prior authorization from competent authorities.

Suitability for use in non-automotive qualified products — Unless this document expressly states that this specific NXP Semiconductors product is automotive qualified, the product is not suitable for automotive use. It is neither qualified nor tested in accordance with automotive testing or application requirements. NXP Semiconductors accepts no liability for inclusion and/or use of non-automotive qualified products in automotive equipment or applications.

In the event that customer uses the product for design-in and use in automotive applications to automotive specifications and standards, customer (a) shall use the product without NXP Semiconductors' warranty of the product for such automotive applications, use and specifications, and (b) whenever customer uses the product for automotive applications beyond NXP Semiconductors' specifications such use shall be solely at customer's own risk, and (c) customer fully indemnifies NXP Semiconductors for any liability, damages or failed product claims resulting from customer design and use of the product for automotive applications beyond NXP Semiconductors' standard warranty and NXP Semiconductors' product specifications.

**HTML publications** — An HTML version, if available, of this document is provided as a courtesy. Definitive information is contained in the applicable document in PDF format. If there is a discrepancy between the HTML document and the PDF document, the PDF document has priority.

**Translations** — A non-English (translated) version of a document, including the legal information in that document, is for reference only. The English version shall prevail in case of any discrepancy between the translated and English versions.

Security — Customer understands that all NXP products may be subject to unidentified vulnerabilities or may support established security standards or specifications with known limitations. Customer is responsible for the design and operation of its applications and products throughout their lifecycles to reduce the effect of these vulnerabilities on customer's applications and products. Customer's responsibility also extends to other open and/or proprietary technologies supported by NXP products for use in customer's applications. NXP accepts no liability for any vulnerability. Customer should regularly check security updates from NXP and follow up appropriately. Customer shall select products with security features that best meet rules, regulations, and standards of the intended application and make the ultimate design decisions regarding its products and is solely responsible for compliance with all legal, regulatory, and security related requirements concerning its products, regardless of any information or support that may be provided by NXP.

NXP has a Product Security Incident Response Team (PSIRT) (reachable at <u>PSIRT@nxp.com</u>) that manages the investigation, reporting, and solution release to security vulnerabilities of NXP products.

 $\ensuremath{\mathsf{NXP}}\xspace$  B.V. — NXP B.V. is not an operating company and it does not distribute or sell products.

## Trademarks

Notice: All referenced brands, product names, service names, and trademarks are the property of their respective owners.

NXP — wordmark and logo are trademarks of NXP B.V.

CodeWarrior — is a trademark of NXP B.V.

Multimode Bidirectional AC-DC Reference Solution

 $\mbox{Microsoft}, \mbox{Azure, and ThreadX} - \mbox{are trademarks of the Microsoft group of companies.}$ 

# Multimode Bidirectional AC-DC Reference Solution

# **Tables**

Tab. 1. Revision history ......10

# **Figures**

| Fig. 1. | Bidirectional AC-DC power board2   | 2 |
|---------|------------------------------------|---|
| Fig. 2. | MCU control expansion card         |   |
|         | (HVP-56F83783)                     | 2 |
| Fig. 3. | Hardware connections for AC_TO_DC  |   |
|         | mode 4                             | ŀ |
| Fig. 4. | FreeMASTER window4                 | ŀ |
| Fig. 5. | FreeMASTER communication options5  | 5 |
| Fig. 6. | FreeMASTER symbol files options5   | 5 |
| Fig. 7. | Save the configuration6            | 3 |
| Fig. 8. | Open/close the communication port6 | 5 |

| Fig. 9.<br>Fig. 10.<br>Fig. 11. | AC_TO_DC mode selection<br>Start/stop converter<br>Hardware connections for OFFGRID DC | 6<br>7 |
|---------------------------------|----------------------------------------------------------------------------------------|--------|
| 0                               | TO_AC mode                                                                             | 7      |
| Fig. 12.                        | DC_TO_AC mode selection                                                                | 8      |
| Fig. 13.                        | OFFGRID mode selection                                                                 | 8      |
| Fig. 14.                        | Start/stop converter                                                                   | 8      |
| Fig. 15.                        | Hardware connections for                                                               |        |
|                                 | GRIDCONNECTED DC_TO_AC mode                                                            | 9      |
| Fig. 16.                        | GRIDCONNECTED mode selection                                                           | 9      |

### Multimode Bidirectional AC-DC Reference Solution

## Contents

| 1     | Introduction                        | 2  |
|-------|-------------------------------------|----|
| 2     | Getting started                     | 2  |
| 2.1   | Kit contents                        | 2  |
| 2.2   | Other hardware                      | 3  |
| 2.3   | Software                            | 3  |
| 3     | Platform assembly and operation     | 3  |
| 3.1   | AC TO DC mode                       | 3  |
| 3.2   | OFFGRID DC TO AC mode               | 7  |
| 3.3   | GRIDCONNECTED DC_TO_AC mode         | 8  |
| 3.4   | Mode switching                      | 9  |
| 3.4.1 | Mode switching between DC TO AC and |    |
|       | AC TO DC modes                      | 9  |
| 3.4.2 | Mode switching between OFFGRID and  |    |
|       | GRIDCONNECTED modes                 | 10 |
| 4     | Reference                           | 10 |
| 5     | Revision history                    | 10 |
|       | Legal information                   | 11 |

Please be aware that important notices concerning this document and the product(s) described herein, have been included in section 'Legal information'.

© 2025 NXP B.V.

All rights reserved.

For more information, please visit: https://www.nxp.com

Document feedback Date of release: 10 February 2025 Document identifier: UG10208